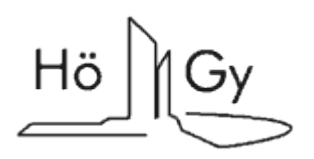

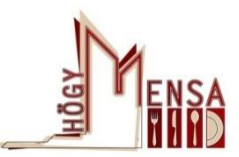

## **Online-Mensalisten-System**

www.mensalisten.hoegy.de

#### Login/Registrierung (1)

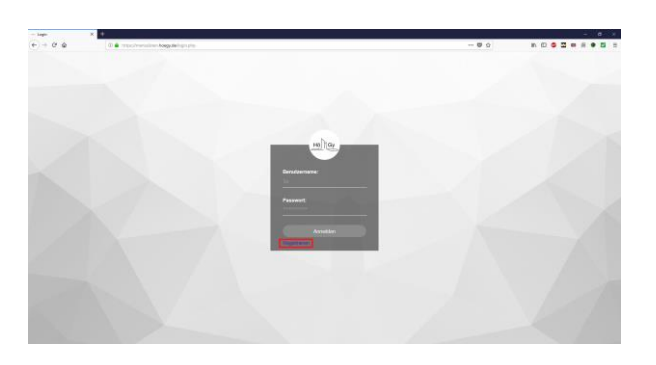

Anmeldung: Besuchen Sie bitte die Webseite: www.mensalisten.hoegy.de.

Registrierung: Drücken Sie bitte auf "Registrieren" und folgen Sie Schritt (2). Im Falle, dass Sie sich bereits registriert haben, folgen Sie bitte Schritt (3), zur Anmeldung von Kuchen oder Schritt (5), zur Anmeldung als Mensa-Helfer.

#### Kuchen anmelden (3)

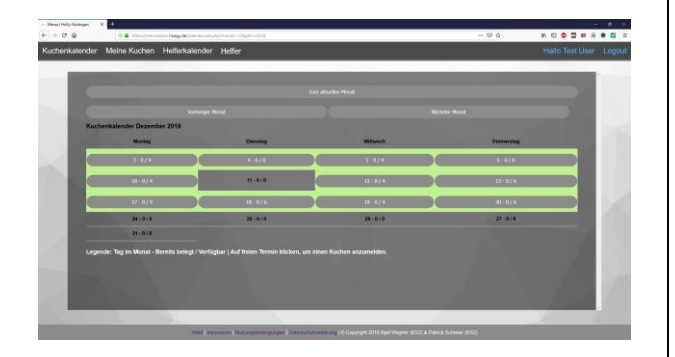

Über den **Kuchenkalender** können Sie Ihre Kuchenspenden anmelden. Zur Anmeldung klicken Sie auf eines der grauen Felder, die mit einer grünen Umrandung gekennzeichnet sind. Bei roten Feldern sind bereits ausreichend Kuchen angemeldet. Über die Schaltflächen "Vorheriger Monat" und "Nächster Monat" können Sie zwischen den Monaten wechseln.

Legende (zur Beschriftung der Felder): Tag im Monat – Bereits belegt / Verfügbar Bsp.:

1 (1. des Monats) – 0 (Bereits belegt) / 4 (Verfügbar)

## Registrierung (2)

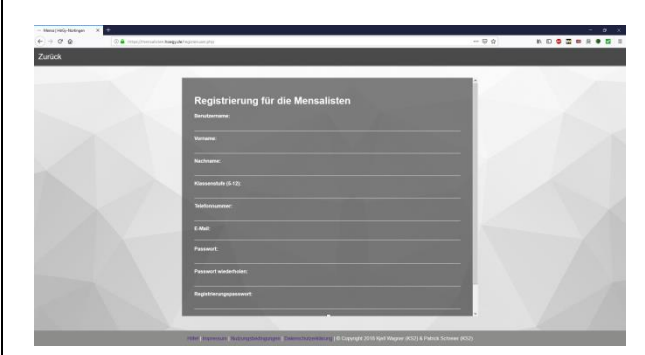

Geben Sie im Registrierungsfenster Ihre Daten an sowie das Ihnen mitgeteilte Registrierungspasswort, um die Registrierung abzuschließen.

#### Daten zur Kuchenanmeldung eingeben (4)

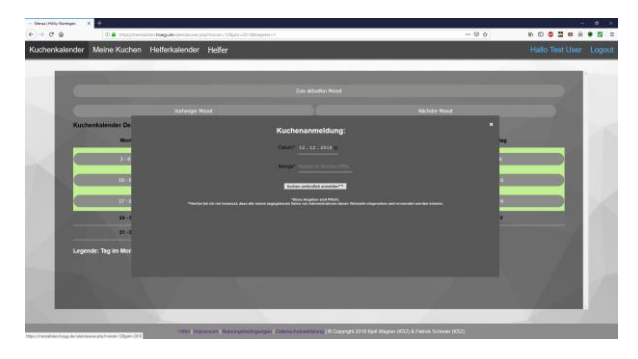

Geben Sie im nun im geöffneten Fenster Ihre Menge an Spenden ein. Durch Anklicken der Schaltfläche "**Kuchen verbindlich anmelden"** wird die Anmeldung abgeschlossen. Im Falle einer falschen Anmeldung, etc., wenden Sie sich bitte per Mail an den Mensaverein (mensa@hoegy.de).

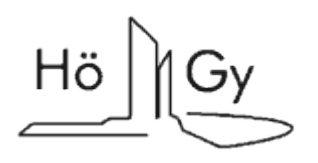

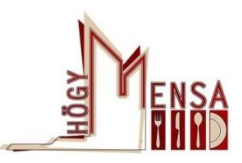

# **Online-Mensalisten-System**

www.mensalisten.hoegy.de

#### Helfer anmelden (5)

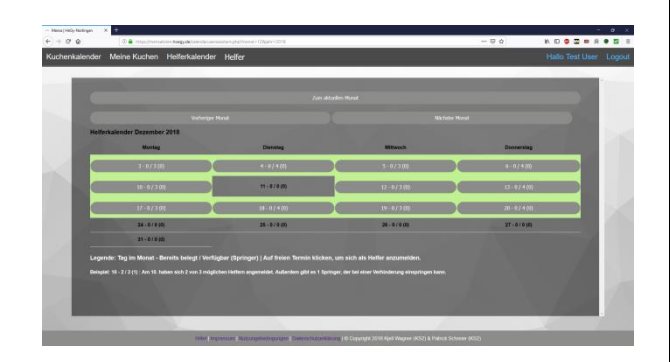

Über den **Helferkalender** können Sie sich als Helfer anmelden. Zur Anmeldung klicken Sie auf eines der grauen Felder, die mit einer grünen Umrandung gekennzeichnet sind. Bei roten Feldern sind bereits ausreichend Helfer angemeldet. Über die Schaltflächen "Vorheriger Monat" und "Nächster Monat" können Sie zwischen den Monaten wechseln.

Legende (zur Beschriftung der Felder): Tag im Monat – Bereits belegt / Verfügbar Bsp.: 1 (1. des Monats) – 0 (Bereits belegt) / 4 (Verfügbar)

### Daten zur Helferanmeldung eingeben (6)

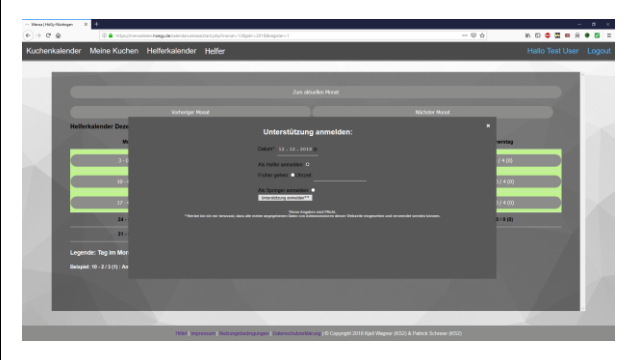

Geben Sie im nun öffnenden Fenster Ihre Unterstützung an (Helfer oder Springer). Durch Anklicken der Schaltfläche "**Unterstützung anmelden**" wird die Anmeldung abgeschlossen. Im Falle einer falschen Anmeldung, etc., wenden Sie sich bitte per Mail an den Mensaverein (mensa@hoegy.de).

Bei Fragen oder anderweitigen Problemen mit der Anmeldung von Kuchen bzw. Helfern helfen wir Ihnen gerne weiter unter mensa@hoegy.de

Mit freundlichen Grüßen Mensaverein des Hölderlin-Gymnasiums Nürtingen